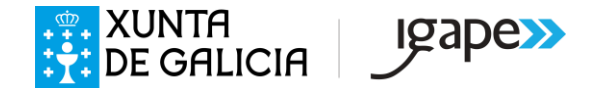

## PASOS PARA SOLICITAR REACTIVA TURISMO SEGURO (PROCEDEMENTO IG280) NA OFICINA VIRTUAL

 Cubrir o formulario de Autodiagnóstico efectuado coa ferramenta ComercioSeguroGalicia (agás as empresas e autónomos adicados a actividades turísticas).

https://www.comerciosegurogalicia.gal/register

2. Acceder a <u>www.tramita.igape.es</u> e **rexistrarse como usuario** indicando un nome de usuario e contrasinal que deberá lembrar .

| Para a confección de solicitudes necesita estar rexistrado como usuario |                                 |  |  |  |  |  |  |
|-------------------------------------------------------------------------|---------------------------------|--|--|--|--|--|--|
| Se xa ten un usuario e contrasinal,<br>introdúzao nos campos seguintes: | Se é a primeira vez que accede: |  |  |  |  |  |  |
| Nome de usuario                                                         | REXISTRAR NOVO USUARIO          |  |  |  |  |  |  |

3. Unha vez rexistrado, acceder á Oficina Virtual

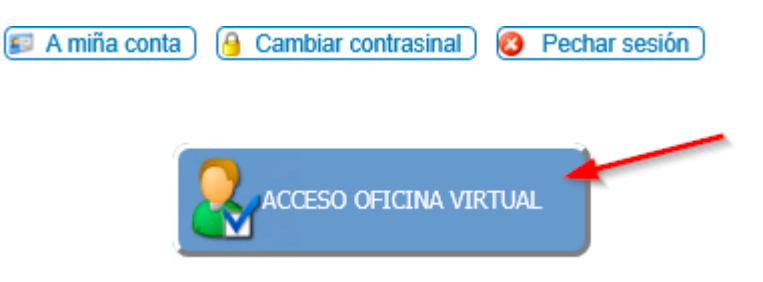

4. Se é a primeira vez que accede, debe dar de alta ao solicitante, para iso na opción Crear nova empresa:

. . . . . . . .

|                               |                | Accions disponibles:                                                                                                    |   |
|-------------------------------|----------------|----------------------------------------------------------------------------------------------------|---|
|                               |                | <ul> <li>Seleccionar empresa</li> <li>Crear nova empresa</li> <li>Crear novo cuestionario<br/>de solicitude</li> <li>Ver cuestionarios<br/>de solicitude en curso</li> <li>Ver expedientes</li> <li>Consultar liñas de axuda</li> </ul> |   |
| Forma xurídica:<br>Nome/Razón | Escolla opción |                                                                                                    | * |
| social:<br>CIF:               |                |                                                                                                    |   |

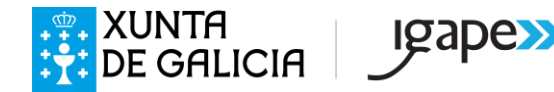

Deberá cubrir os seguintes datos:

- > En forma xurídica; por exemplo:
- se é un autónomo escoller EMPRESARIO INDIVIDUAL (AUTÓNOMO)
- se é unha S.L SOCIEDADE DE RESPONSABILIDADE LIMITADA
  - No nome/razón social: se é unha sociedade: EMPRESA SOLICITANTE, S.L. (o nome da empresa seguido dunha coma, e as siglas de S.L. ou S.A. segundo corresponda.
  - CIF coa letra sen espazos (exemplo: B1500000)
- Unha vez creado o solicitante, debe ir a Programas Igape para escoller a axuda que quere solicitar. Neste caso, debe pinchar no código IG280 para solicitar a axuda.

| Inicio                                                                                                    | Empresas       | Programas IGAPE       | Cuest    | tionar | ios de Solicitud | 1   |
|----------------------------------------------------------------------------------------------------|----------------|-----------------------|----------|--------|------------------|-----|
| Gallego <u>Castellan</u>                                                                                                    | o   Empresa se | leccionada: EMPRESA > | , S.R.L. |        |                  |     |
| Buscar programa poi                                                                                                    | r:             |                       |          |        |                  |     |
|                                                                                                    |                |                       |          |        |                  |     |
| Base / Programa:                                                                                                    | IG280          |                       |          | ×      | 🗌 Ver todas      |     |
| Reactiva Servicios Seguros - IG280.2020.1 - Artigo 7.1. Axudas aos proxectos de<br>empresas galegas para garantir a seguridade laboral e xerar confianza no consumido<br>susceptibles de cofinanciamento polo Fondo Europeo de Desenvolvemento Rexional |                |                       |          |        |                  | mpi |

**6.** Confirmar que o solicitante é o que consta como empresa actual e que os datos son correctos dándolle a seguinte.

| MPRESA X, S.R.L.      |                           |                         |  |
|-----------------------|---------------------------|-------------------------|--|
| Para a empresa actual | Seleccionar outra empresa | Crear unha nova empresa |  |
|                       |                           |                         |  |

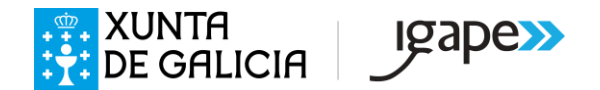

## Paso 2 de 2: Confirmar los datos

Confirme que desea crear una solicitude para el programa y la empresa seleccionados.

| Datos del programa  |                                                                            |             |
|---------------------|----------------------------------------------------------------------------|-------------|
| Programa:           | Reactiva Servicios Seguros - IG280.2020.1 - Artigo 7.1. Axudas aos proxect |             |
| Datos de la empresa | a                                                                          |             |
| Forma jurídica:     | SOCIEDAD DE RESPONSABILIDAD LIMITADA                                       |             |
| Razón Social:       | EMPRESA X, S.R.L.                                                          |             |
| CIF/NIF:            | B15000000                                                                  |             |
| Anterior            |                                                                            | Finalizar 🔪 |

## 7. Ábrese o cuestionario que hai que cumprimentar.

| Info. Empresa (3) Datos Part.                                                                                                 | Gardar Gardar Imprimir                                               | S Volver                                                                             |                                                                                             | Anterior Cuestionario (IG280) | 1 de 15<br>:180878 (C | Seguinte<br>Cuestionario |
|----------------------------------------------------------------------------------------------------|----------------------------------------------------------------------|--------------------------------------------------------------------------------------|---------------------------------------------------------------------------------------------|-------------------------------|-----------------------|--------------------------|
| <ul> <li>Dimension empresa</li> <li>Actividade</li> <li>Proxecto (4)</li> <li>Financiación (2)</li> <li>Anexos (6)</li> </ul> | 1. DATOS SOLICITANTE:<br>Forma Xurídica: SOCIED                      | ADE DE RESPONSABILIDADE LIMI                                                         |                                                                                             |                               |                       | \$                       |
|                                                                                                    | NIF: 8334121                                                         | 72                                                                                   | Nome ou R. Social: EMPRES                                                                   | X, S.R.L.                     |                       | (1)                      |
|                                                                                                    | País:                                                                | P 10                                                                                 | Provincia:                                                                                  |                               | 1                     |                          |
|                                                                                                    | Concello:                                                            | P 1 1 1 1 1 1 1 1 1 1 1 1 1 1 1 1 1 1 1                                              | C. P.:                                                                                      |                               |                       |                          |
|                                                                                                    | Enderezo social: Rua                                                 | ~                                                                                    | Nº:                                                                                         |                               |                       |                          |
|                                                                                                    | Resto Enderezo:                                                      |                                                                                      |                                                                                             |                               |                       |                          |
|                                                                                                    | Data de constitución<br>(dd/mm/aaaa):                                |                                                                                      |                                                                                             |                               |                       |                          |
|                                                                                                    | Teléfonos: Fixo:                                                     | Móbil:                                                                               | Fax:                                                                                        |                               |                       |                          |
|                                                                                                    | Email:                                                               |                                                                                      | Páxina Web:                                                                                 |                               |                       |                          |
|                                                                                                    | (1) Recorde que o formato do non<br>Se se trata dunha sociedade en C | ne é <i>Nome da empresa</i> , S.A. (en luga<br>Constitución aclaralo no nome mediant | r de S.A. pode ser calqueira tipo de sociedad<br>te a o formato Nome da empresa, S.A. (EN C | e).<br>ONSTITUCIÓN)           |                       |                          |

Deberá cubrir todos os datos e unha vez completa a pantalla darlle a gardar. Se non está completa non permite avanzar á ficha seguinte.

No apartado de representante legal:

- Se é un autónomo, terá que indicar os seus datos (nome, apelidos, DNI, teléfono móvil e correo electrónico).
- Se é unha sociedade, os datos do representante legal que se indican neste apartado deberán coincidir cos do certificado dixital (é dicir, o mesmo representante que conste no certificado).

Na opción "COMPLETAR O FORMULARIO DE SOLICITUDE" pode acceder en calquera momento para seguir engadindo datos mentres no se peche o cuestionario.

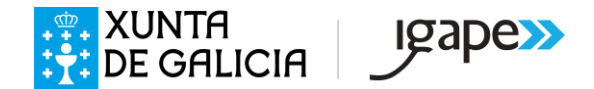

8. Unha vez completo deberá ACEPTAR OS DATOS, isto implica o peche do cuestionario.

| Estado: | Borrador                             | ¿Esta oculto? 🗆               |  |
|---------|--------------------------------------|-------------------------------|--|
|         | Completar o formulario de solicitude | Aceptar os datos introducidos |  |

9. Unha vez aceptados os datos, deberá presentarse obligatoriamente por vía electrónica.

Será necesario que o asinante da solicitude teña a representación legal da empresa ou entidade solicitante. Se é un autónomo, o certificado dixital do autónomo.

Para achegar xunto co formulario de solicitude os documentos en formato electrónico o solicitante deberá previamente dixitalizar os documentos orixinais obtendo arquivos en formato PDF (**máx. 4 MB**).

| Estado: | IDE xerado pendente de | rexistro     |  |         |         | ¿Est | á oculta?: 🗙 |
|---------|------------------------|--------------|--|---------|---------|------|--------------|
|         | Ver cues               | stionario    |  | Ver ins | stancia |      |              |
|         |                        | emáticamente |  |         |         |      |              |

Cando a solicitude chegue ao rexistro do Igape asignaráselle un número de expediente que poderá ver no apartado Expedientes da Oficina Virtual.

Para comprobar que a solicitude foi correctamente presentada, ten que ten asignado un número de expediente (IG280.2020.1.XXX)

Se a solicitude consta como "IDE xerado pendente de rexistro" – NON está presentada telemáticamente.

|                   |   | -               |   |                             |             |    |
|-------------------|---|-----------------|---|-----------------------------|-------------|----|
| Inicio   Empresas | 1 | Programas IGAPE | 1 | Cuestionarios de Solicitude | Expedientes | I. |